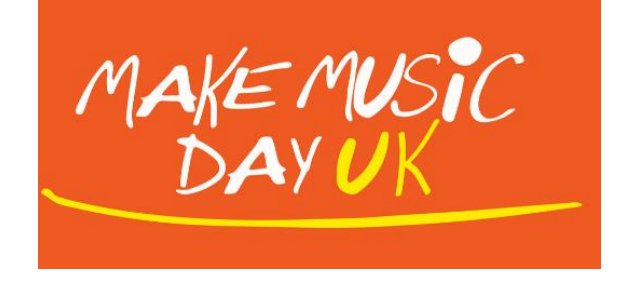

# Knowing Your Audience: A quick guide to social media analytics

It's always good to know a bit about your online audience. This quick guide will talk you through how to find your audience information on Facebook, Twitter, Instagram and YouTube.

You can use this information, to feedback to us about your Make Music Day UK online event!

## Facebook

1. Go to your Facebook page. Click on the 'More' option at the top and select 'Insights'.

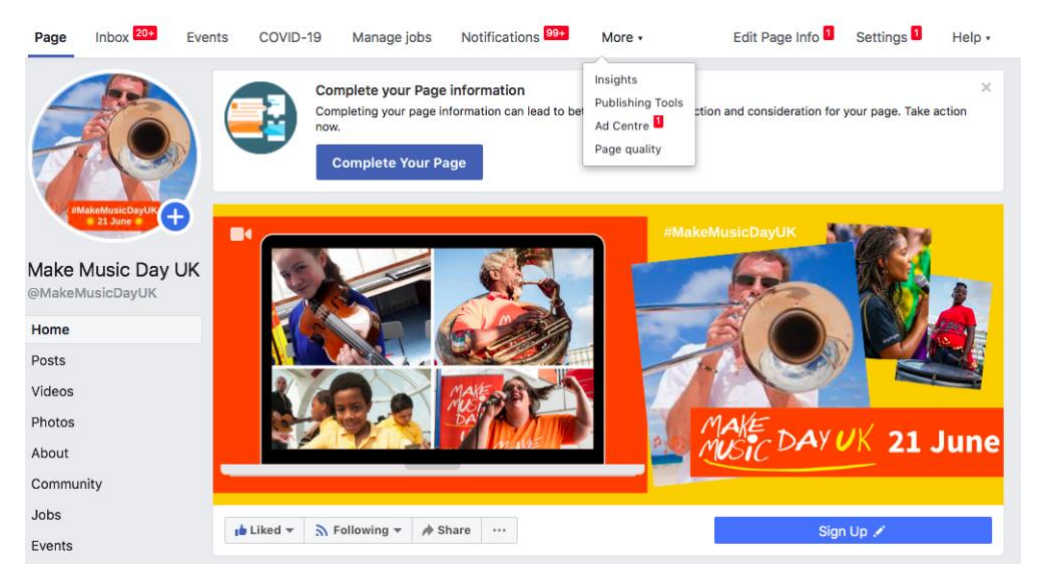

2. This will open a page that gives you the recent statistics from your Facebook page such as page views and likes, and the reach of your posts over a specific period of time.

| Page summary Last 7 day                                                                            | S ¢                                  |                                         |                |                                               | Export Data 🖉           |
|----------------------------------------------------------------------------------------------------|--------------------------------------|-----------------------------------------|----------------|-----------------------------------------------|-------------------------|
| Results from 29 May 2020-4 J<br>Note: Does not include today's<br>in the time zone of your ad acco | un 2020<br>data. Insights a<br>punt. | activity is reported in the Pacific tin | ne zone. Ads a | ctivity is reported                           | Organic 📒 Paie          |
| Actions on Page<br>29 May - 4 June                                                                 | 8                                    | Page Views<br>29 May - 4 June           | <i>x</i>       | Page previews<br>29 May - 4 June              | a                       |
| 3                                                                                                  |                                      | 246                                     |                | 22                                            |                         |
| Total actions on Page  50%                                                                         |                                      | Total Page views 14%                    |                | Page previews <b>78%</b>                      |                         |
| $\wedge \wedge$                                                                                    |                                      | ~~~                                     |                |                                               | $\checkmark$            |
| Page Likes                                                                                         | $\hat{v}$                            | Post reach                              | æ              | Story reach                                   | i                       |
| 29 May - 4 June                                                                                    |                                      | 29 May - 4 June                         |                | 29 May - 4 June                               |                         |
| 36                                                                                                 |                                      | 46 548                                  |                | Get story insi                                | ghts                    |
| Page likes  112%                                                                                   |                                      | People reached <b>62%</b>               |                | See stats on how your I<br>stories have perfe | Page's recent<br>ormed. |
|                                                                                                    |                                      |                                         |                | Learn More                                    | Þ                       |
|                                                                                                    |                                      |                                         |                |                                               |                         |

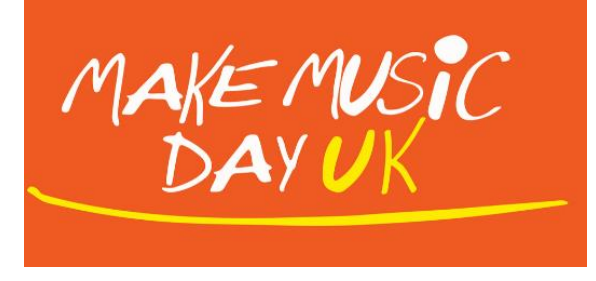

If you scroll down, it will take you to a list of your individual posts. Here you will find specific data on each post such as audience reach and engagement statistics. You can see which type of posts are gathering the most attention.
 NB: When reporting back on your audience for an online event, please tell us the 'reach' number on the online event post.

| Your 5 Most Recent Posts                                             |                                                                          |      |           |       |                        |            |  |
|----------------------------------------------------------------------|--------------------------------------------------------------------------|------|-----------|-------|------------------------|------------|--|
| 📕 Reach: Organic/Paid 📕 Post clicks 📕 Reactions, comments & shares 🕧 |                                                                          |      |           |       |                        |            |  |
| Published                                                            | Post                                                                     | Туре | Targeting | Reach | Engagement             | Promote    |  |
| <b>05/06/2020</b><br>13:17                                           | Play 'Bring Me Sunshine' for a chance to win £150 Musicroom              |      | Ø         | 37    | 1                      | Boost Post |  |
| 04/06/2020<br>09:41                                                  | Delighted to announce that submissions are now open for the              | 6    | Ø         | 503   | 29 <b>1</b> 8 <b>1</b> | Boost Post |  |
| <b>03/06/2020</b><br>21:47                                           | We are excited to share<br>#RebelsWithACause, a cross-                   | \$   | Ø         | 109   | 1<br>3                 | Boost Post |  |
| <b>03/06/2020</b><br>20:38                                           | Make Music Day on 21 June – join                                         | \$   | Ø         | 140   | 2 3                    | Boost Post |  |
| <b>03/06/2020</b><br>12:06                                           | Just 3 days left to submit your Auld<br>Lang Syne performance! The video |      | Ø         | 3.6K  | 187<br>32              | Boost Post |  |
|                                                                      | See All Posts                                                            |      |           |       |                        |            |  |

4. At the side of the page, there are a list of other tabs that you can click on that provide more detailed insights into you audience. Here you can find out things like where your audience is based and their age.

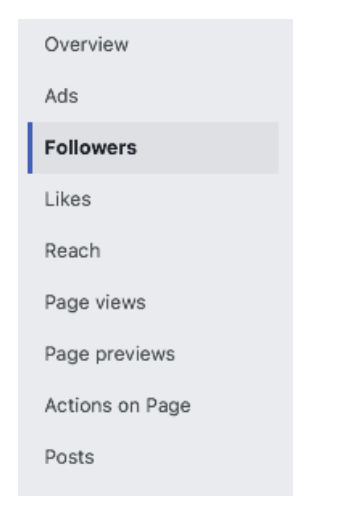

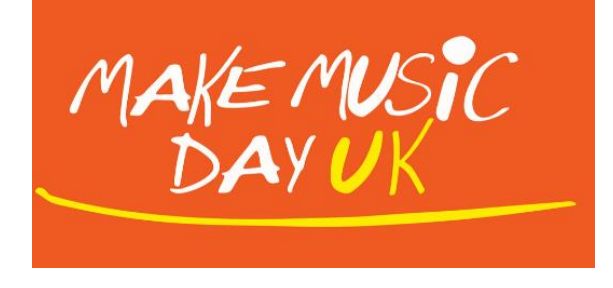

#### Twitter

1. Go to <a href="https://analytics.twitter.com">https://analytics.twitter.com</a> and log in with your Twitter account details. This takes you to a main page where you can see an overview of your social media statistics for the last 28 days.

| Accol<br>Make M                                                                       | unt home<br>usic Day UK eMakeMusicDayUk     | COLTANT<br>S                                                                                                    | 1                      |                                                                                         | Page updated daily |
|---------------------------------------------------------------------------------------|---------------------------------------------|----------------------------------------------------------------------------------------------------|------------------------|-----------------------------------------------------------------------------------------|--------------------|
| 28 day summary                                                                        | with change over previous period            | d                                                                                                    |                        |                                                                                         |                    |
| Tweets<br>73 ↑49.0%                                                                   | Tweet impressions<br>83.6K ↑227.6%          | Profile visits 701 109.9%                                                                                                    | Mentions<br>113 ↑66.2% | Followers<br>1,845 ↑71                                                                  |                    |
| Jun 2020 • 4 days so fa                                                               | 3r                                          |                                                                                                    |                        | ADVERTISE ON TWITTER                                                                    |                    |
| Top Tweet earned 2                                                                    | 2,885 impressions                           | Top mention earne                                                                                                    | d 65 engagements       | Get your Tweets in front of                                                             | 5                  |
| Submit your recordi<br>now! We'd love to s                                            | ngs of Auld Lang Syne<br>ee you playing and | SF @ScottishField · Jun 1                                                                                                    |                        | more people<br>Promoted Tweets and content open up your reach on Twitter to more people | bur                |
| singing in the sun. Download the toolkit now<br>at makemusicday.co.uk/auld-lang-syne/ |                                             | You've got until 5pm on Friday to record<br>your version of Auld Lang Syne, so it can be<br>used in the @MakeMusicDavLK collage - |                        | Get started                                                                             |                    |
| Let us know if you h                                                                  | ave any questions!                          | used in the @MakeMusicDayUK collage -                                                                                             |                        |                                                                                         |                    |

2. Click on 'Tweets' at the top of the page. This will take you to more specific details on individual tweets. On this page, you can also search for data on your tweets between specific dates.

| Tweet activity                                                                                                    |                                         | 🗄 Last 28 Days 🗸 🕹 Export data 🗸                                                  |
|----------------------------------------------------------------------------------------------------|-----------------------------------------|-----------------------------------------------------------------------------------|
| Your Tweets earned 83.6K impressions over this 28                                                                                                    | day period                              |                                                                                   |
|                                                                                                    | 20.0K                                   | YOUR TWEETS<br>During this 28 day period, you earned 2.9K<br>impressions per day. |
|                                                                                                    | 10.0K                                   |                                                                                   |
|                                                                                                    | I I I I I I I I I I I I I I I I I I I   |                                                                                   |
| May 10 May 17 May 24                                                                                                    | 10<br>10<br>May 31                      |                                                                                   |
| Tweets Top Tweets Tweets and replies Promoted                                                                                                    | Impressions Engagements Engagement rate | Engagements<br>Showing 28 days with daily frequency                               |
| Make Music Day UK @MakeMusicDayUK - 3h<br>Play 'Bring Me Sunshine' for a chance to win £150<br>@MusicroomOnline voucherl<br>+ 25% off a Pure Tone Deluxe Soprano #Ukulele and<br>tuition books if you're in need of an instrument to take up<br>the challenge | 252 8 3.2%                              | Engagement rate<br>1.7% Jun 5<br>1.7% engagement rate                             |
| More info: makemusicday.co.uk/competition-ti<br>#makemusicdayuk #MySunshine<br>pic.twitter.com/5rlYt2]VCz                                                                                                    |                                         | Link clicks                                                                       |

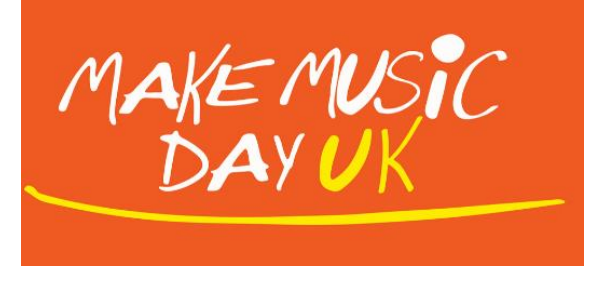

3. To see how many people have viewed your stream, scroll down until you find your live stream tweet and the impressions and engagements will be displayed at the side of it. NB: When reporting back on your audience for an online event, please tell us the 'impressions' number on the online event tweet.

| ted                     | Impressions | Engagements | Engagement rate |  |  |
|-------------------------|-------------|-------------|-----------------|--|--|
| 2150                    | 252         | 8           | 3.2%            |  |  |
| ele and<br>t to take up |             |             |                 |  |  |

## Instagram

1. Go to you Instagram account and click on the 'menu options' in the top righthand corner.

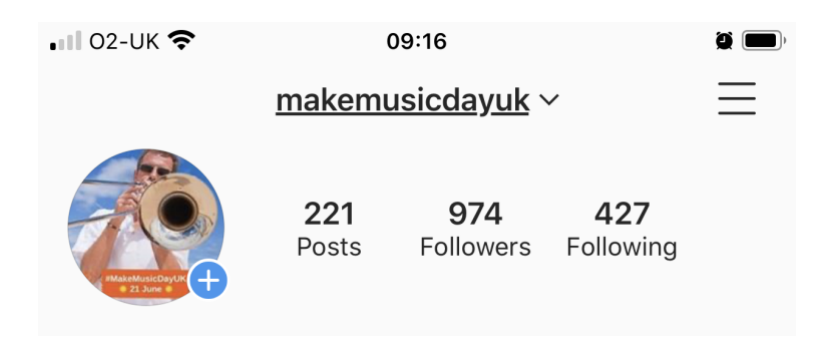

2. This will open up a number of different tabs. Select 'Insights'.

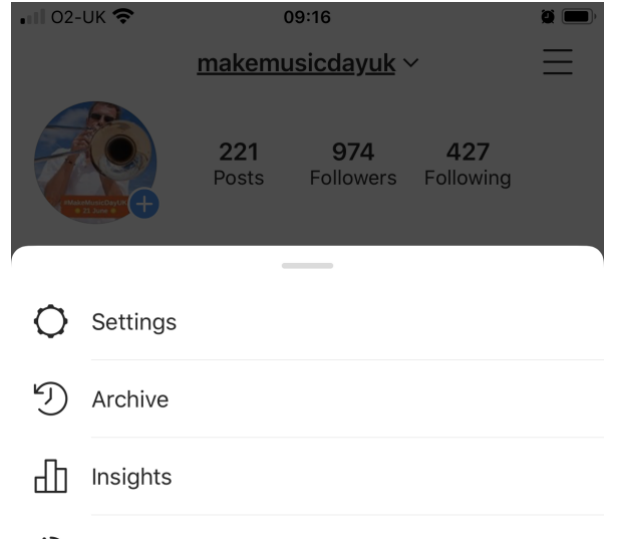

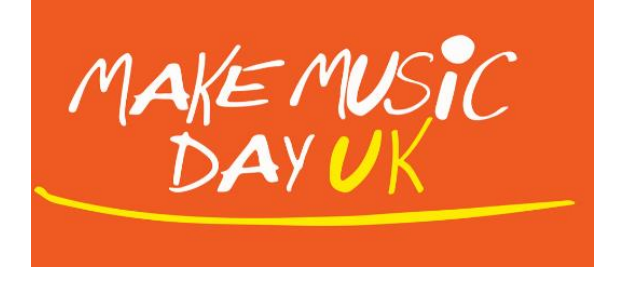

3. The first page – 'Content' – will show you your posts. Find the post you are looking for and the number in the centre of the post indicates that posts' reach. If you click on the individual posts you can find out more detailed audience information for that specific post. NB: When reporting back on your audience for an online event, please tell us the 'reach' number on the online event post.

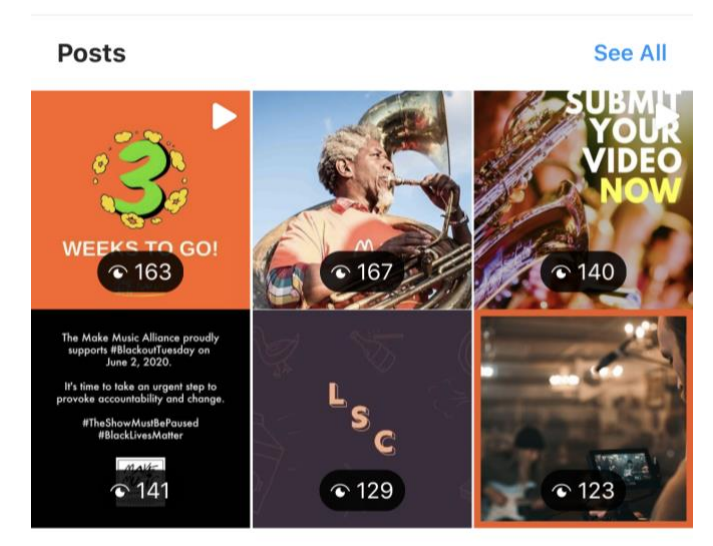

Feed posts ordered by number of times that they were seen.

- 4. If you click on the 'Activity' tab this will take you to additional information about your audience reach, interactions etc. overall during a specific period of time.
- 5. If you click on the 'Audience' tab this will take you to more detailed information about your audience, such as their location.

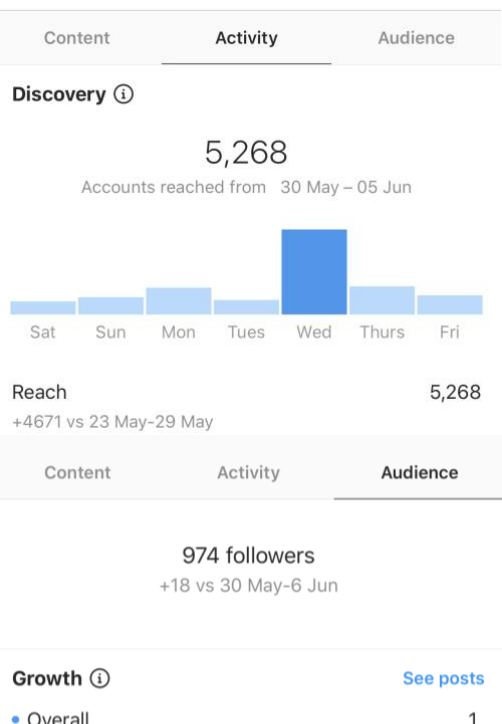

|                                    | Thursday, 4 Jun 😣 |
|------------------------------------|-------------------|
| <ul> <li>Followed you</li> </ul>   | 1                 |
| <ul> <li>Unfollowed you</li> </ul> | 0                 |
| • Overall                          | 1                 |

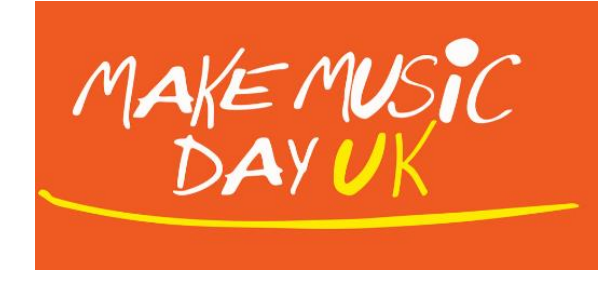

# YouTube

1. Log into your YouTube account and click on 'Your Channel'.

| = | NouTube GB    | Search Q.                  |                            |                                                                |                        |                                |   | Make Music Day UK<br>makemusicdayuk@gmail.com | <b>(</b> |
|---|---------------|----------------------------|----------------------------|----------------------------------------------------------------|------------------------|--------------------------------|---|-----------------------------------------------|----------|
| • | Home          | Recommend                  | led                        |                                                                |                        |                                |   | Manage your Google Account                    |          |
| 6 | Trending      |                            |                            |                                                                |                        |                                |   | Your channel                                  | 100      |
| ā | Subscriptions | -                          |                            | They are Dogging                                               |                        | What's E. col? is 9            | 0 | Paid memberships                              | -        |
| ۵ | Library       |                            |                            |                                                                |                        |                                | 4 | YouTube Studio                                |          |
| Ð | History       | On as                      |                            | 11:14                                                          | WAR D                  |                                | 2 | Switch account >                              | 10:11    |
| Þ | Your videos   | lofi hip hop<br>relax/stud | p radio - beats to<br>y to | they're dogging   the grand tour<br>  Jeremy Clarkson, Richard | Ken Jeong<br>Medical Q | Answers More<br>uestions From. | € | Sign out                                      | ut I     |

2. This will take you to you Channel's page and you will see all of your videos. You can see underneath them the number of views that they have had. NB: When reporting back on your audience for an online event, please tell us the 'views' number on the video that was a part of the online event.

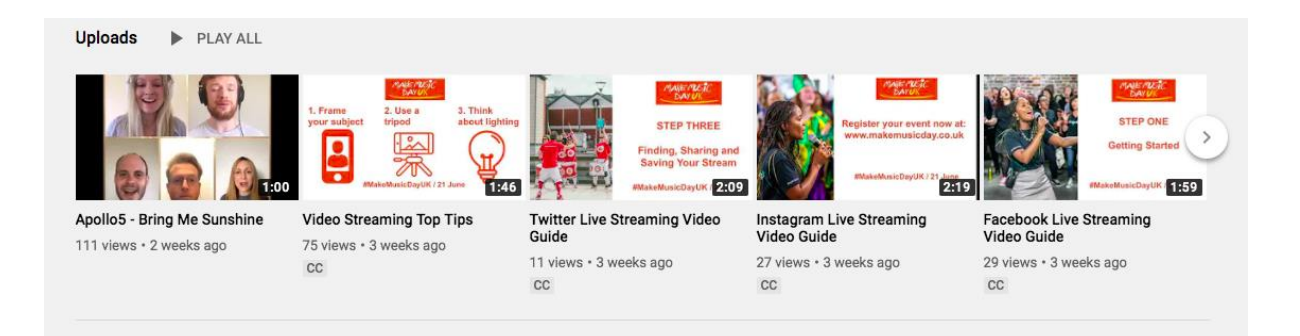

3. To find out more details on your audience, click on your profile image in the top right-hand corner of the screen and select 'YouTube Studio'.

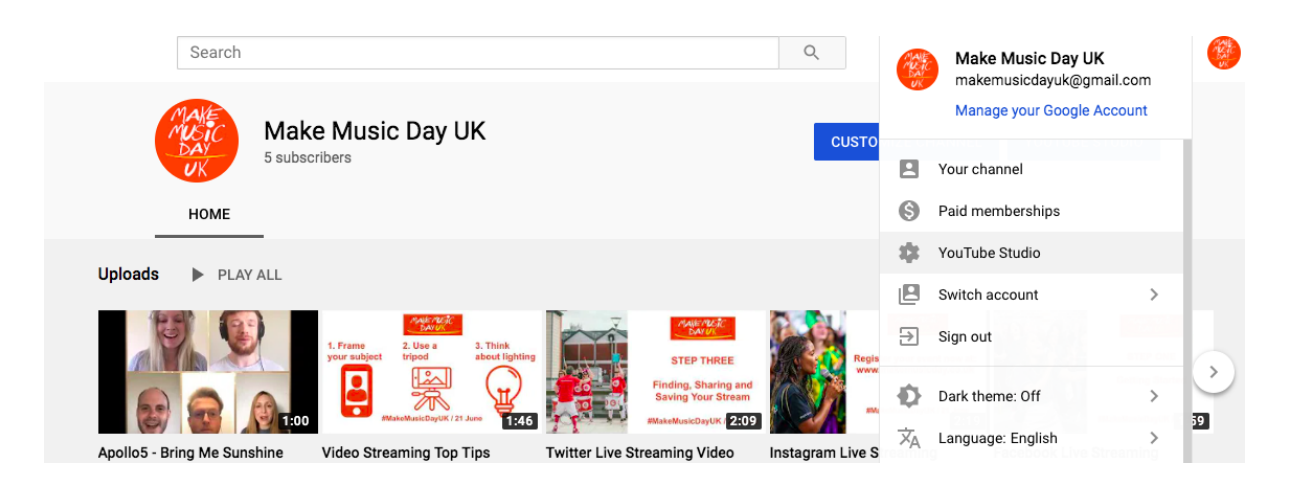

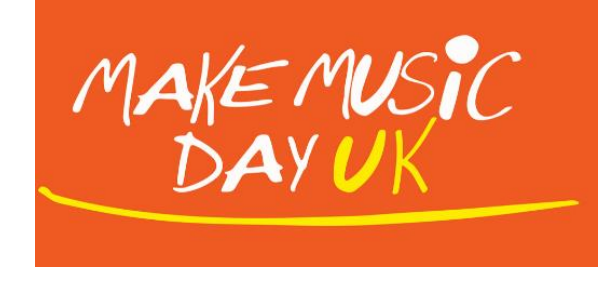

4. Then go to the left-hand column of the page and select 'Analytics'.

|     | Your channel<br>Make Music Day UK | Apollo5 - Bring Me Sunshine |                                        |                 |           | The new Cr                 |
|-----|-----------------------------------|-----------------------------|----------------------------------------|-----------------|-----------|----------------------------|
| 8   | Dashboard                         | First 1<br>perfor           | 17 days 17 hours compared t<br>rmance: | to your typical |           | Catch up on<br>new Creator |
| D   | Videos                            | Ranki                       | ng by views                            | 1 of 10<br>112  | >         | CHECK IT O                 |
| ≡   | Playlists                         | Impre                       | ssions click-through rate              | 4.9%            | Ø         |                            |
| 11. | Analytics                         | Avera                       | ge view duration                       | 0:39            | $\oslash$ | What's ne                  |

5. This will take you to a page where you can find out more information about your audience such as where they are based and average viewing length. You can even search for data between specific date ranges.

| Channel analytics       |                        |                   |                |                                                                                                    |  |  |  |  |
|-------------------------|------------------------|-------------------|----------------|----------------------------------------------------------------------------------------------------|--|--|--|--|
| Overview Reach Engageme | ent Audience           |                   |                | May 8 - Jun 4, 2020<br>Last 28 days                                                                                                    |  |  |  |  |
| Your channe             | l got 297 views in the | last 28 days      |                | Realtime Updating live 20                                                                                                    |  |  |  |  |
| views<br>297            | Watch time (hours)     | Subscribers<br>+2 |                | Views - Last 48 hours                                                                                                    |  |  |  |  |
|                         |                        |                   | 60<br>40<br>20 | Top videos     Views       Image: State Streaming Top Tips     S       Image: State Streaming Top Tips     S       Image: State Streaming Top Tips     S       Image: State Streaming Top Tips     S |  |  |  |  |

**AND REMEMBER...** One of the good things about running online events/streams on social media is that audiences can watch the event/stream or re-watch it afterwards. This means that audience is likely to increase in the few days after your event. Therefore, when reporting back your audience numbers to Make Music Day UK, you may want to wait until a couple of days until after your event/stream to give a truer reflection of how many people you reached!